## MFS100 LINUX SUSE 10.3 INSTALLATION MANUAL

Mahesh Patel MANTRA SOFTECH INDIA PVT. LTD. AHMEDABAD

## **About Document:**

The document will demonstrate that how to configure MFS100 device in LINUX SUSE 10.3 to work with ESIC application for AADHAAR Authentication purpose.

Please note, you must have to root user privileges for configuring device in to your system.

- 1. Download setup and prepare to installation
  - a. Download/pickup setup "**mfs100-1.4-4.i586.rpm**" from the resources guided by ESIC web porta and Put it on your "**Desktop**"
  - b. Do right click of mouse anywhere on your desktop screen and select the option of "Open Terminal".
- 1. Copy setup file ( .rpm file) on your desktop 2. Do right click of mouse any where on desktop and select "Open Terminal" 🛅 Create <u>F</u>older Create L<u>a</u>uncher... 3. Terminal Window will open as below. Create <u>D</u>ocument 🔄 Open <u>T</u>erminal Clean Up by Name 🖌 Keep Aligned mantra @linux-g70n:~ Paste <u>File Edit View Terminal Tabs H</u>elp mantra@linux-g70n:~> Change Desktop Background Trash
- c. Terminal windows will open as per below figure.

- 2. Login as "root" user in terminal and navigate to the path of "Desktop"
  - a. Type "su" and hit enter
  - b. If you have not rights of root user then terminal will ask for password, here enter your **root user password**.
  - c. Type "**cd Desktop**" and hit enter to navigate to the path of "Desktop" where you have put setup in step 1.

(See below figure for more information)

## MFS100 LINUX SUSE 10.3 INSTALLATION MANUAL

| <u>File Edit View Terminal Tabs H</u> elp                                                                                                    |
|----------------------------------------------------------------------------------------------------|
| mantra@linux-g70n:~> su<br>Password:<br>Linux-g70n:/home/mantra # cd Desktop<br>Linux-g70n:/home/mantra/Desktop #<br>4. type "su" in terminal and hit enter.<br>5. Enter "root" user password.<br>6. type "cd Desktop" and hit enter. |
| 4. type " <u>su</u> " in terminal and hit enter.<br>5. Enter "root" user password.<br>6. type " <u>cd Desktop</u> " and hit enter.                                                                                                    |

- 3. Uninstall/Install Setup of mfs100-1.4-4.i586.rpm
  - a. Type "**rpm –e mfs100-1.4-4**" and hit enter. If setup is already installed then this command will remove it first.
  - b. Type "**rpm –ivh mfs100-1.4-4.i586.rpm**" and hit enter. This will install the setup in your computer.

(See below figure for more information)

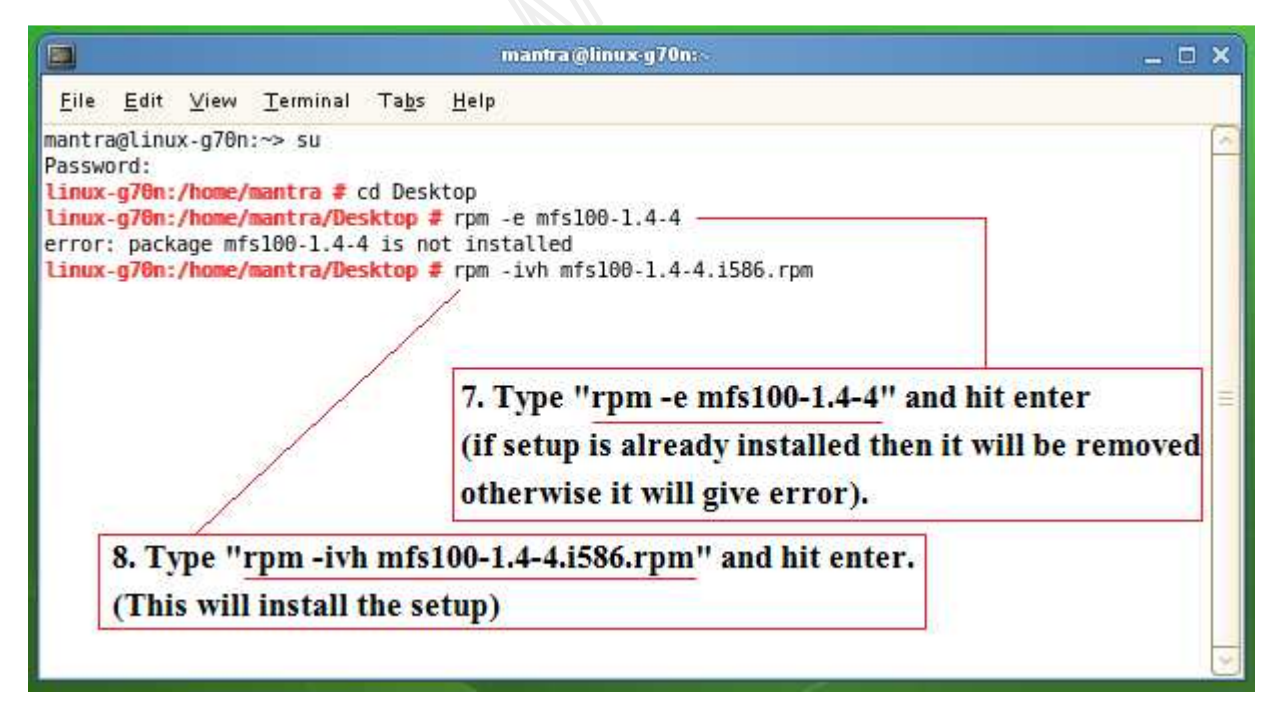

- 4. Verification of installation
  - a. After completion of installation, please verify logs shown in below figure.

| mantra@linux.g70n:~                                                                                                    | _ 🗆 🗙 |
|----------------------------------------------------------------------------------------------------|-------|
| <u>F</u> ile <u>E</u> dit <u>V</u> iew <u>T</u> erminal Ta <u>b</u> s <u>H</u> elp                                                                                                    |       |
| <pre>extracting: jrel.6.0_45/plugin/desktop/sun_java.png<br/>inflating: jrel.6.0_45/plugin/desktop/sun_java.desktop<br/>creating: jrel.6.0_45/javaws/<br/>linking: jrel.6.0_45/javaws/javaws -&gt;/bin/javaws<br/>Creating jrel.6.0_45/lib/rt.jar<br/>Creating jrel.6.0_45/lib/jsse.jar<br/>Creating jrel.6.0_45/lib/charsets.jar<br/>Creating jrel.6.0_45/lib/charsets.jar<br/>Creating jrel.6.0_45/lib/plugin.jar<br/>Creating jrel.6.0_45/lib/plugin.jar<br/>Creating jrel.6.0_45/lib/javaws.jar<br/>9. After installation done,</pre> | <     |
| Done.<br>:Installing jre 6.u45 plugin<br>:Creating directory /usr/lib/firefox/plugins<br>:Entering in directory<br>:Creating plugin file<br>:Upgrading jre path<br>:Upgrading java path<br>:Upgrading javaws path<br>Linux-g70n:/home/mantra/Desktop #                                                                                                    |       |

5. If log has been verified then now you are able to user MFS100 into your system.